## Cómo realizar sesiones en iPad de una cuenta STIMULUS PRO

Actualmente, la versión *Professional* de STIMULUS, que es la que recomendamos para uso profesional, sólo está disponible en Android. Sin embargo hay una alternativa que puede llevarse a cabo a través del portal profesional y la versión HOME para iPad.

Estos serían los pasos a seguir:

- En primer lugar, descarga la versión HOME en el iPad (<u>https://itunes.apple.com/es/app/stimulus-home/id1111130730</u>).
- 2) Registrar una cuenta (sólo es necesario una dirección de correo electrónico. Recibirás un correo para validarla).
- 3) Después enviar un correo (<u>info@stimuluspro.com</u>) indicando el correo que se ha registrado y que desea usar una cuenta Profesional usando iPads.

A partir de aquí, el equipo de STIMULUS se encarga de dar acceso completo a la versión HOME durante un mes, para que pueda explorar todos los ejercicios y áreas por ejemplo; y sobre todo de crear la cuenta Profesional con esas mismas credenciales (correo y password, de esta manera no pierdes privacidad).

4) Una vez se haya realizado, se dará aviso para que con la misma dirección de correo y password que se registró en la versión HOME, se pueda usar para acceder al portal profesional:

En la siguiente dirección:

https://stimulus.mobi/admin/

O bien en la web del programa (<u>http://www.stimuluspro.com</u>), pinchando en la opción "acceso clientes":

|                |         |                  | Acceso Clientes |          |  |
|----------------|---------|------------------|-----------------|----------|--|
|                |         |                  |                 |          |  |
| Aplicaciones 🗸 | Tarifas | Sobre Stimulus 🗸 | Blog            | Contacto |  |

- 5) Y aquí ya se dispone de toda la funcionalidad que se dispondría en la versión Professional de la aplicación (se anexará el manual).
- 6) Por último, para cada usuario que se desee gestionar se deberá:
  - a. Crear su cuenta HOME (puedes usar tú mismo iPad: cierra sesión y registra un nuevo usuario)

b. Crear su usuario dentro de tu cuenta Professional y vincularlo a su cuenta HOME, a continuación se explica cómo:

## Manual para vincular CUENTAS HOME

Una vez se ha accedido al portal, pulsar sobre la opción del menú lateral "usuarios".

Se cargará el listado de usuarios gestionados por el profesional, o un listado vacío, si aún no ha añadido ninguno.

Para vincular una cuenta HOME, simplemente pulsar sobre el usuario en cuestión, se cargará la información y aparecerá en la cabecera un par de botones, entre ellos el de "Vincular cuenta HOME":

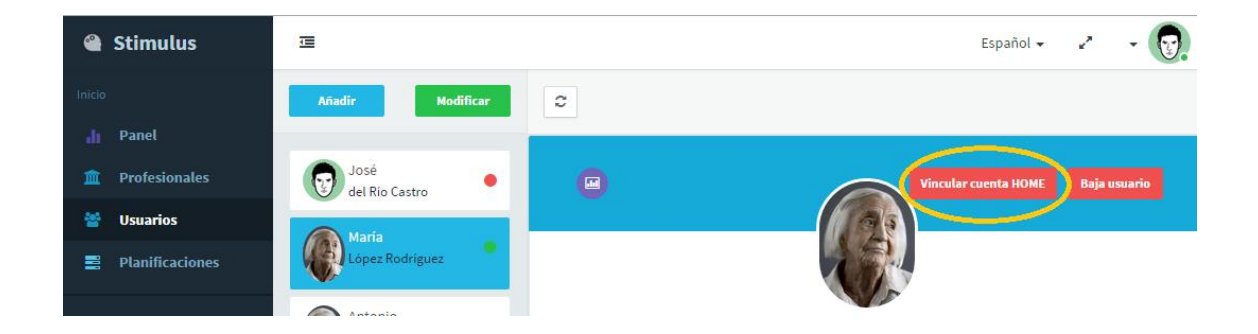

Tras pulsar esa opción aparecerá un diálogo donde pide introducir la cuenta HOME a asociar:

| 4 | Dirección de correo electrónico |  |
|---|---------------------------------|--|
|   | usuariohome@correo.es           |  |
| C | Guardar Cancelar                |  |
|   | López Rodríguez                 |  |

Tras pulsar "Guardar", se realizará el proceso, y en ese mismo diálogo se indicará el resultado del mismo.

Tras ello, pulsar "Cancelar" o fuera del diálogo para cerrarlo.

A partir de aquí el usuario Home podrá ejecutar las sesiones planificadas por el profesional, y el profesional podrá ver actividad registrada por el usuario Home.